# 学生参会操作手册

一、学号激活

1、关注"小贤才"微信公众号,进入公众号,点击用户登录—学生入
口,进入学生页面。点击【个人中心】,进入学生登录页面,点击【学号激
活】按钮,开始激活。

正确填写各项信息,点击【确认】按钮。账号激活成功。

| × | 学号激活 |  |
|---|------|--|
|   |      |  |
|   |      |  |
|   |      |  |
|   |      |  |
|   | 确认   |  |

学生账号激活成功页面显示:

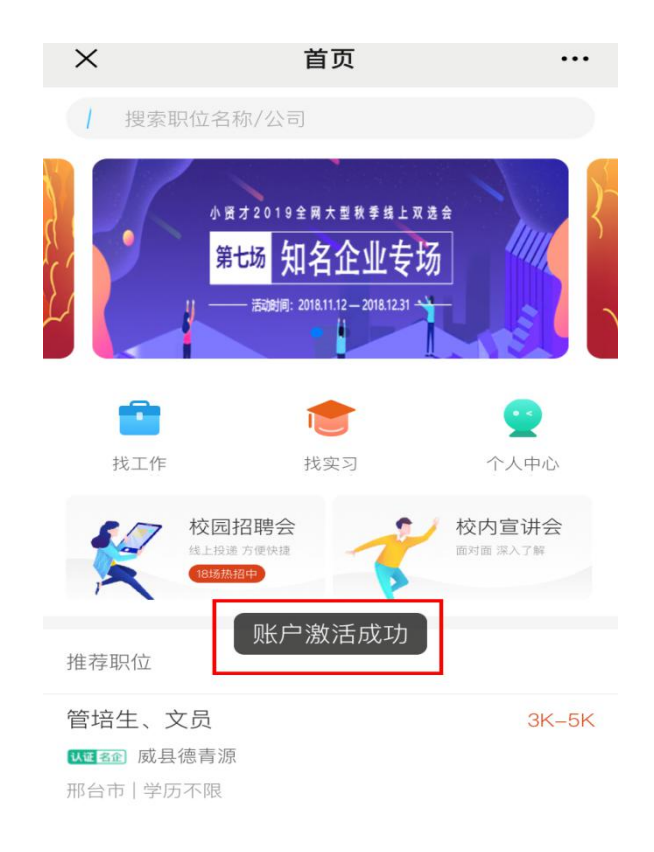

- 注:
- (1) 学号激活仅适用于已经导入系统的学生。
- (2) 学号激活和学生注册仅需进行其中一个流程即可。

#### 二、学生操作

| ×        | 个人        | 中心     | •••  |
|----------|-----------|--------|------|
|          |           |        | 编辑   |
| 王我的简历    | し<br>拍拍简历 | と 投递记录 | 面试通知 |
| 🚖 我的收藏   |           |        | >    |
| 🍟 红包卡券   | i.        |        | >    |
| 🔮 系统设置   |           |        | >    |
| (1) 关于我们 | l         |        | >    |

# 1、我的简历

学生注册成功之后,系统将自动为学生创建一份基础简历。可通过各项 后的"编辑"、【添加】按钮对简历内容进行修改、增加等。

| ×                    | 查看简历                                                                                                    | •••  |
|----------------------|----------------------------------------------------------------------------------------------------|------|
| ~ 在线简历               |                                                                                                    | [] ⊘ |
|                      | <ul> <li>刘阿敏 ♀</li> <li>☆ 本科 2019-2022</li> <li>☆ □</li> <li>□ 船舶与海洋工程学院</li> <li>□ 机械设计制造及其自动化</li> <li>□ 1</li> </ul> | 编辑   |
| 求职意向                 |                                                                                                    | 编辑   |
| (Parata)             | Ţ.                                                                                                    |      |
| ©                    | □                                                                                                    | F    |
| <b>一句话打动H</b><br>一句话 | R                                                                                                    | 编辑   |

简历内容分为:

个人信息:头像、姓名、性别、生日、邮箱、学校、学院、专业、学历、 入学年份、毕业年份、家乡、政治面貌;

一句话打动 HR;

求职意向:期望职位、期望城市、期望薪资、工作性质、工作状态;

工作经历:公司名称、职位名称、工作时间、职位描述;

项目经历:项目名称、工作职责、项目描述;

培训经历:培训机构、培训课程;

语言能力:语言名称、等级、成绩;

专业技能:技能名称、使用时间、掌握程度;

证书:证书名称、上传证书图片。

2、拍拍简历

点击【拍拍简历】,上传一张简历的图片,点击【确定】按钮,拍拍简 历创建成功。可点击【浏览图片简历】按钮预览拍拍简历。

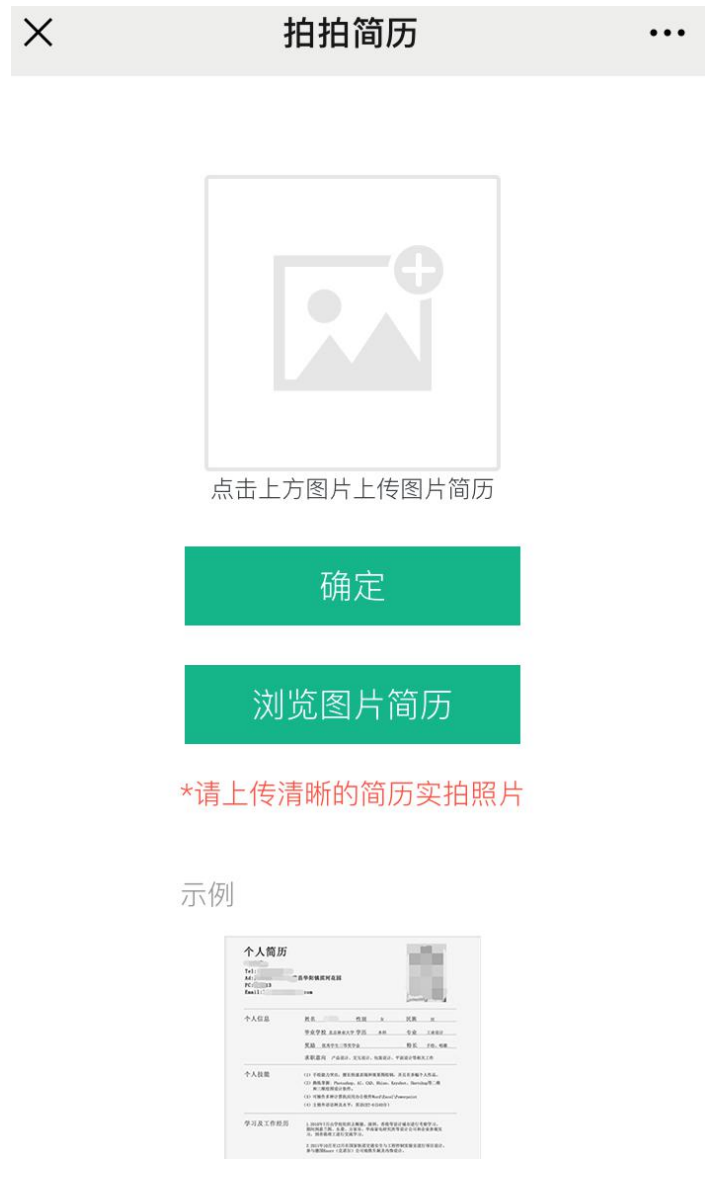

注:(1)每个学生只可创建一份"在线简历"和一份"拍拍简历"。且简历不可删除,可对在线简历中的某项进行删除(求职意向和一句话打动 hr 除外)。简历完整度越高,简历越优质,更有利于找到好工作。

(2)如何隐藏简历:点击在线简历的求职意向,将工作状态设置为"我暂时不想找工作",点击【保存】按钮,此简历将不会被 hr 搜索到。

#### 3、投递记录

学生投递职位的记录。

| × | 投递记录                                         | •••                    |
|---|----------------------------------------------|------------------------|
| 0 | <b>渠道专员</b><br>烟台市本科<br>五险一金 弹性工作 节日福利 实习转正  | 4K–6K<br>10–15         |
| 0 | <b>渠道专员</b><br>烟台市体科<br>五险一金 弹性工作 节日福利 实习转正  | 4K-6K<br>10-15         |
| 0 | 销售代表<br>烟台市体科<br>突习转正 五险一金 带薪年假 节日福利         | <b>4K-8K</b><br>11-04  |
| - | 商务专员<br>烟台市不限<br>节日福利 带薪年假 绩效奖金 五险一金         | 4K-8K<br>10-29         |
| 0 | <b>渠道专员</b><br>烟台市体科<br>五险一金 弹性工作 节日福利 实习转正  | 4K-6K<br>10-15         |
| - | 电销代表<br>烟台市不限<br>(实习转正) (五险一金) (绩效奖金) (年终分红) | 4K-8K<br>11-04<br>带薪年假 |

# 4、面试通知

学生接收到的面试邀请的记录。

| ×                                                                                                  | 面试通知                                             | ••• |
|----------------------------------------------------------------------------------------------------|--------------------------------------------------|-----|
| 应聘职位: 线射<br>面试时间: 20 <sup>°</sup><br>面试地点:<br>联系人: <sup>————————————————————————————————————</sup> | <b>有限公司</b><br><sup>空组装</sup><br>18年05月11日 09:00 |     |
| //<br>应聘职位: 线射<br>面试时间: 20 <sup>7</sup><br>面试地点:<br>联系人: 第二<br>电话:                                 | <b>有限公司</b><br>空组装<br>18年05月11日 14:00            |     |
| 应聘职位: 线扰<br>面试时间: 20 <sup>°</sup><br>面试地点:<br>联系人:<br>电话: 1                                        | <b>有限公司</b><br><sup>空组装</sup><br>18年05月11日 14:00 |     |
| 应聘职位:线<br>面试时间:20<br>面试地点:                                                                         | <b>:有限公司</b><br>空组装<br>18年05月11日 19:00           |     |

#### 5、我的收藏

职位收藏

学生收藏的职位。可进职位详情页面对职位【取消收藏】。

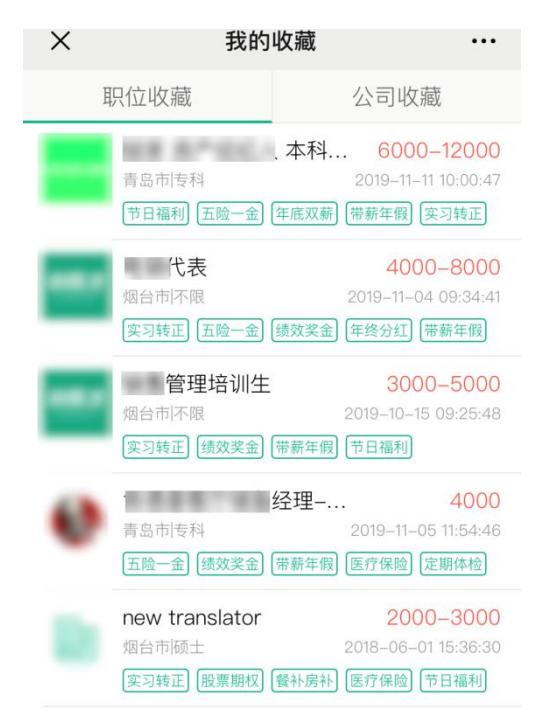

2、公司收藏

学生收藏的公司列表。可进公司详情页面,对公司【取消收藏】。

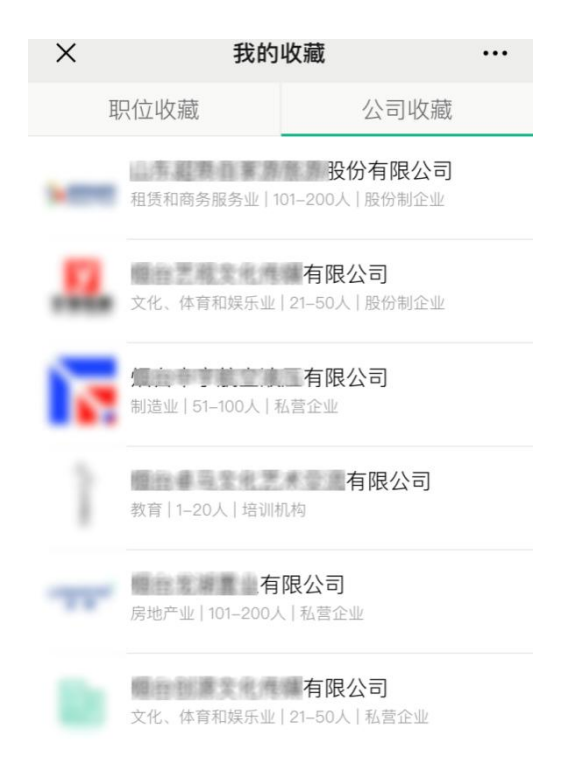

# 6、系统设置

修改密码

在登录页面,点击忘记密码

| ×     | 学生登录  |      |
|-------|-------|------|
|       | 小贤才   |      |
| 请输入手术 | 几号或账号 |      |
| 请输入密码 | 9     |      |
|       | 登录    |      |
| 注册    |       | 忘记密码 |

#### 学号激活

第一步: 输入正确信息, 点击【确认】按钮。密码重置成功

| ×        | 找回密码 …     |
|----------|------------|
| 请输入手机号   |            |
| 0 2 Ptr  | 请输入4位图片验证码 |
| 请输入手机验证码 | 获取验证码      |
| 请输入新密码   |            |
| 请确认新密码   |            |
|          | 确认         |

在学生后台修改密码

第一步:登录学生账号,进入学生后台,点击账号设置-修改密码

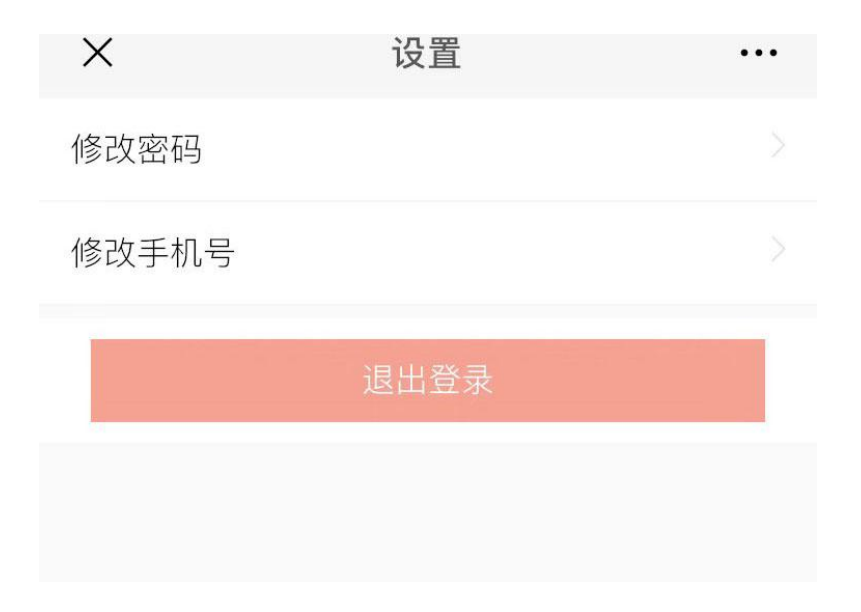

第二步:正确输入所有信息,点击【确定】按钮,密码修改成功。

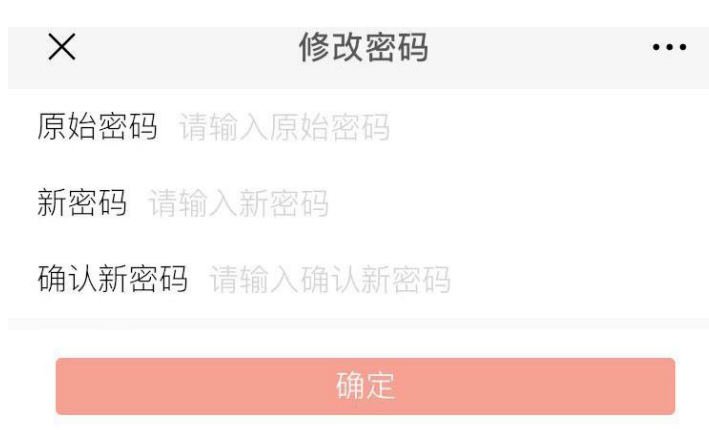

修改手机号

第一步:登录学生账号,进入个人中心,点击账号设置-修改手机号

| ×     | 设置   |  |
|-------|------|--|
| 修改密码  |      |  |
| 修改手机号 |      |  |
|       | 退出登录 |  |
|       |      |  |

第二步:正确输入所有信息,点击【确认修改】按钮,手机号修改成功

| ×   | 修改手              | 机号           | •••        |
|-----|------------------|--------------|------------|
|     | 您当前手机号为          | :156****3392 |            |
| 请输. | 入新手机号            |              |            |
| myt | <b>Q N</b> 请输入4位 | D图片验证码       |            |
| 请输) | 、手机验证码           | 获取验          | <b>立证码</b> |
|     | 确认何              | 多改           |            |

### 三、招聘会

学生通过个人中心-校内招聘会进行查看本校招聘会信息,点击"进入 会场"查看参会企业信息并投递简历。

| ×                                         | 首〕                                              | চ্                                             |                                                                   | ×                                                                                                    | 招聘会详情                                          | •••                                |
|-------------------------------------------|-------------------------------------------------|------------------------------------------------|-------------------------------------------------------------------|----------------------------------------------------------------------------------------------------|------------------------------------------------|------------------------------------|
|                                           |                                                 | "暖冬计划,<br>秋冬网络招<br>ஹ 小贤才校园<br>(§ 2020/11/27 10 | 温暖就业"小贤才<br>涄会——智能制递<br><sup>3聘平台</sup><br>:30 – 2020/12/31 23:30 | 2021 招聘会<br>运专场                                                                                                    |                                                |                                    |
|                                           | ◆ 」<br>● 业内知名周主                                 |                                                |                                                                   | 16<br>报名企业                                                                                                    | <b>129</b><br>招聘职位                             | <b>900</b><br>参与人数                 |
| <b>1</b><br>找工作                           | 找 实 习<br>校 园 招 聘 会<br>経上 堤 遠 方 愛快趣<br>2025 兼 紹平 | 空中宣讲<br>空中宣讲<br><b>校</b> 面对                    | 个人中心<br>内宣讲会<br>面深入了解                                             | 双选会详情<br>寒冬将至,为协助用人单位、学生更好的度过202<br>0,小贤才携手平台20所高校举办"暖冬计划,温暖就<br>业"小贤才2021秋冬网络招聘会。<br>本次智能制造专场欢迎人机一体化、虚拟现实技<br>术、机械、光电、新能源、化工等相关企业报名参会<br>。<br>一、企业参会说明: |                                                |                                    |
| 推荐职位                                      |                                                 |                                                | 3K-5K                                                             | 1.企业报名<br>2.参会单位<br>报名网址:<br>o/966.html                                                                                                    | 时间为:11月26日—<br>即活动日起可登录注<br>https://www.xiaoxi | 12月23日<br>册报名!<br>ancai.com.cn/inf |
| ₩ <b>₩ 8</b> ₽ 南山氧<br>烟台市   本科<br>绩效奖金 帯薪 | <b>化铝</b><br>薪年假 弹性工作                           | 定期体检 员工                                        | 旅游                                                                | 3. 报名审机<br>报名参                                                                                                    | 该情况会通过小贤才招<br>会                                | 3聘平台进行发布<br>进入会场                   |
| CNC学徒                                     |                                                 |                                                | 3K-5K                                                             |                                                                                                    | $\langle \rangle$                              |                                    |